VIRTUAL INSTRUMENT

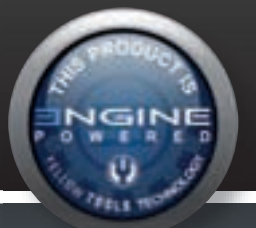

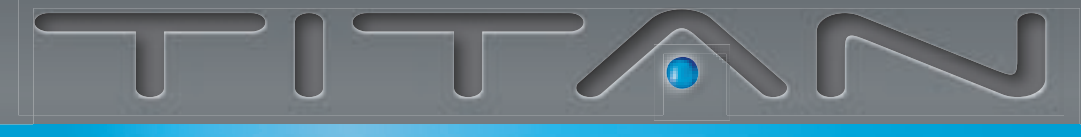

# 200 SYNTHESIZERS IN ONE

## USER MANUAL

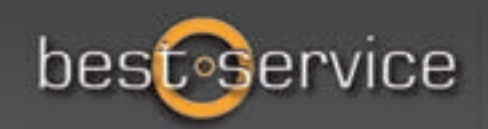

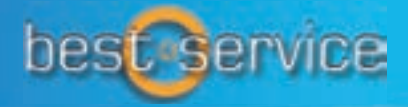

Ethno Worl

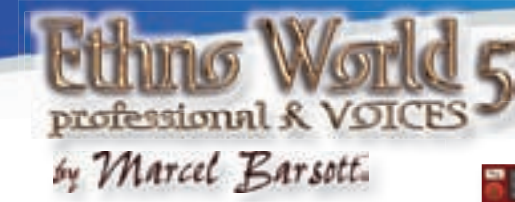

#### **Best Service**

ETHNO WORLD 5 PROFESSIONAL & VOICES is by the renowned award winning film composer Marcel Barsotti ("Die Papstin", Deutschland - "Ein Sommermärchen" - "Das Wunder von Bern"). This composer has already won several awards. He has composed music for more than 60 cinema, advertising and television films and his musicians have been placed in the charts several times.

EW5 PRO & VOICES contains more than 240 professionally recorded ethnic instruments and more than 18.000 high quality samples in the following categories: Bowed Instruments, Stringed Instruments, Woodwind & Brass, Key Instruments, Bell Type Instruments, Metal Type Instruments, World Drums, World Percussion, Gongs & Bowls and the new category of Voices & Choirs.

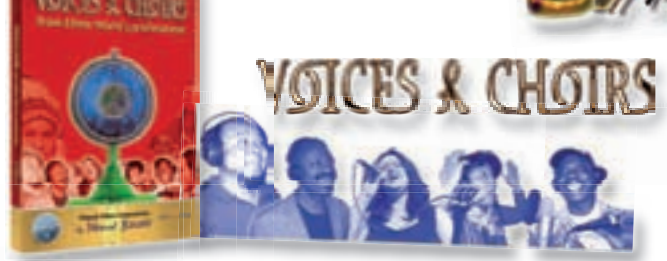

#### Best Service

This library includes all voices and choirs from the full version ETHNO WORLD 5 PROFESSIONAL & VOICES. The largest ethnic vocal sample project in the world!

#### Best Service

#### A legendary grand piano - now a virtual instrument!

intage \_

Galaxy Instruments has released Galaxy Vintage D, a virtual grand piano that is based on samples of Bauer Studios' famous 1920 Steinway D, which has served for legendary recordings. This exceptional Steinway concert grand was built in 1920 in Hamburg in the German factory of Steinway & Sons. Over the last 90 years it has achieved a deep and intimate character and a beautiful singing tone.

Some of the best planists have recorded legendary albums on this instrument, among them Keith Jarrett, Chick Corea, Carla Bley, Guillermo and Gonzalo Rubalcaba, Abdullah Ibrahim, Wolfgang Dauner, John Taylor and many others.

Richie Beirach called it 'the best piano in the world'.

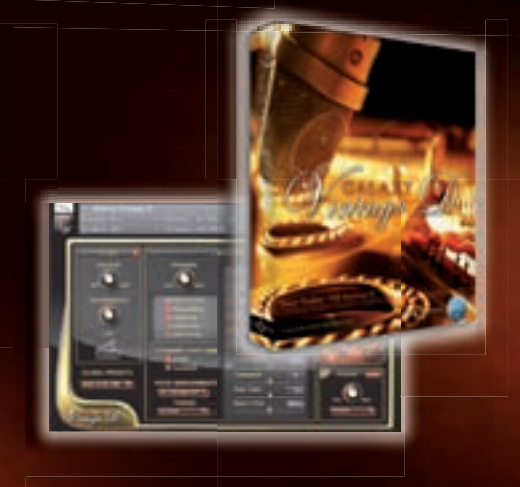

## www.bestservice.de

# 

**User Manual** 

for

TITAN

The information in this document is subject to change without notice and does not represent a commitment on the part of yellow tools GbR and Best Service GmbH. The software described by this document is subject to a License Agreement and may not be copied to other media. No part of this publication may be copied, reproduced or otherwise transmitted or recorded, for any purpose, without prior written permission by yellow tools GbR and Best Service GmbH. All product and company names are <sup>™</sup> or <sup>®</sup> trademarks of their respective owners.

© yellow tools GbR, 2009. All rights reserved. 1st edition.

### Content

| /elcome6 |
|----------|
|----------|

| TITAN User Interface                       | 09 |
|--------------------------------------------|----|
| Output Levelmeter                          | 09 |
| Analog I & II Buttons                      | 09 |
| Origami - Impulse Response Processor       | 09 |
| Arpeggiator & Step Sequencer               | 09 |
| HighPass & Treble                          | 10 |
| LowPass & Resonance                        | 10 |
| Sample Start & Glide                       | 10 |
| Effect Area                                | 11 |
| Limiter & Automation Presets               | 11 |
| Solo & Legato                              | 11 |
| Dynamic Range, Pitch and Panorama Settings | 12 |
| Volume & AHDSR settings                    | 12 |

| License Agreements              | 13 |
|---------------------------------|----|
| License Agreement Software      | 13 |
| License Agreement Sound Library | 15 |

#### Important:

On the following pages the parameters and features of the TITAN QuickEdit page get explained..

Regarding the basic use and functions of the ENGINE sample player please read the 180-pages ENGINE manual. Click on the question mark right beside the "Preferences" button in ENGINE to open the PDF.

```
6 Welcome
```

## Welcome

Thank you very much for purchasing TITAN - the biggest and most extensive synthesizer sound collection of all time!

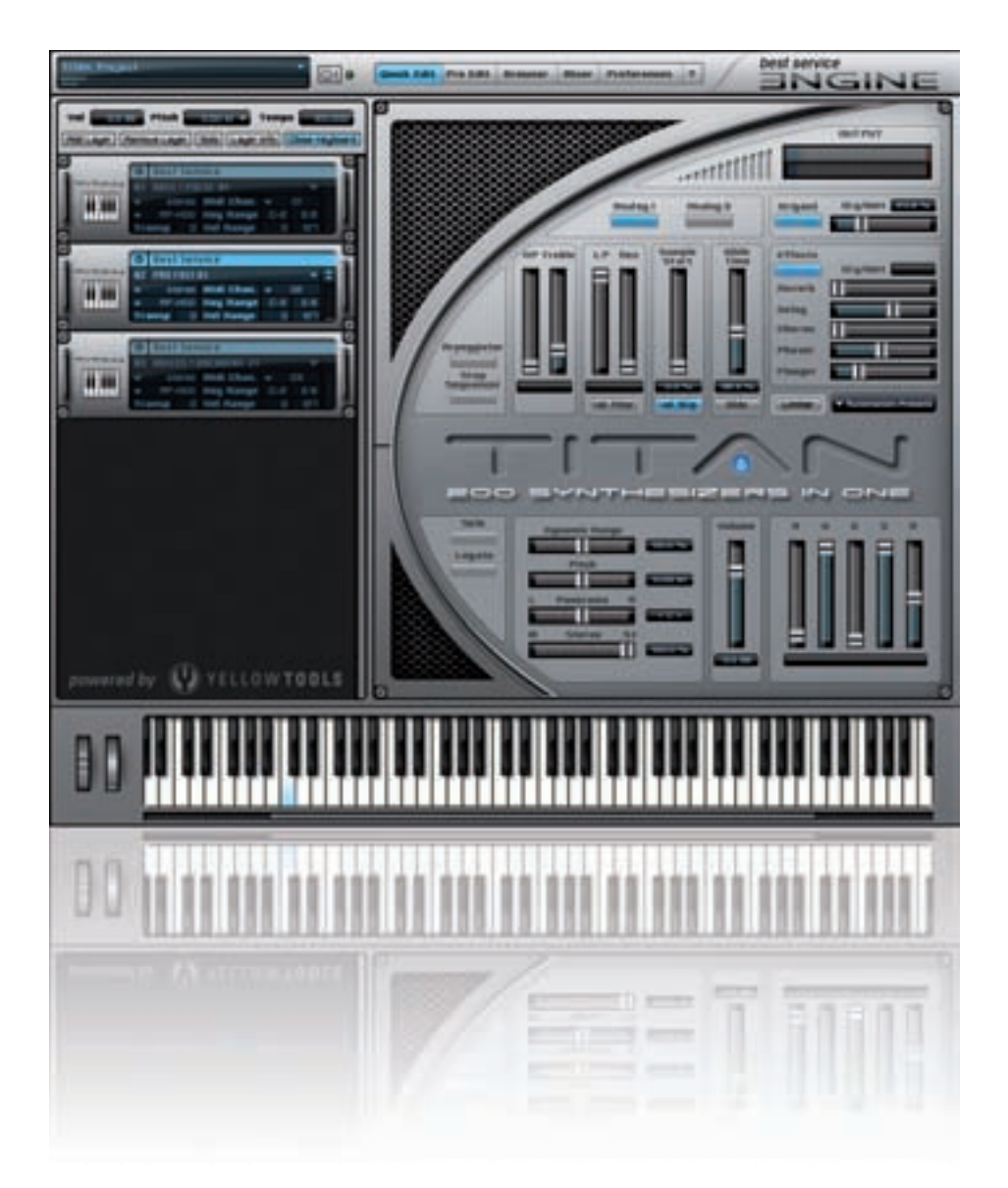

Once upon a time in the 80s and 90s all electronic musicians dreamt of something that would combine all keyboard and synth sounds, regardless of whether they were digital machines or old vintage keyboards. Moreover with many effects and synchronisation possibilities and preferably total control of all parameters on instant recall...

Due to our access to one of the biggest synthand keyboard collections worldwide we spent the last ten years sampling the best sounds of every synth or electronic sound module. We always envisioned a universal library that would contain

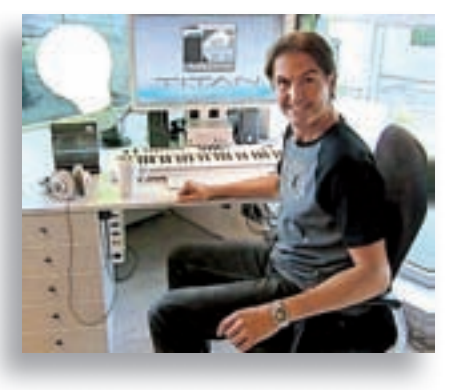

the entire spectrum of 40 years synth history as a product that we could release.

Over the years more than 200 different sound modules were perpetuated in TITAN.

Unfortunately there wasn't a single sample-player that met our requirements.

It was the modular concept of the ENGINE player – a development of Best Service and yellow tools – that convinced us and finally offered the possibility to present and utilize all our samples in one Plug-In without limitations.

It was an incredible effort to edit, cut, tune and loop every single one of over 100.000 samples and create 5500 presets. Even though we are one year delayed, we finally did it :-)

During the integration of the samples in ENGINE we made sure to reproduce the sound as close to the original as possible without drowning them in a whole lot of FX and filters.

Also we deliberately avoided layering sounds – for the instant "wow-effect" – because experience has proven that overblown mega sound structures are harder to incorporate into production. Another feature is that we did not categorize by instrument, but rather by Sound, because what's the use of having to search for example a suitable filter-bass in 200 different places?

In order to offer you the fastest entry in TITAN and ENGINE we created several "Introduction" tutorial videos. They can be found on the Installation DVD along with extensive TITAN Sound-Shows and further information as also shown on www.bestservice.de

And now have fun with TITAN!

Holger Felden.....abcSounds

8 User Interface

## **TITAN User Interface**

The user interface of TITAN is clearly arranged and easy to use.

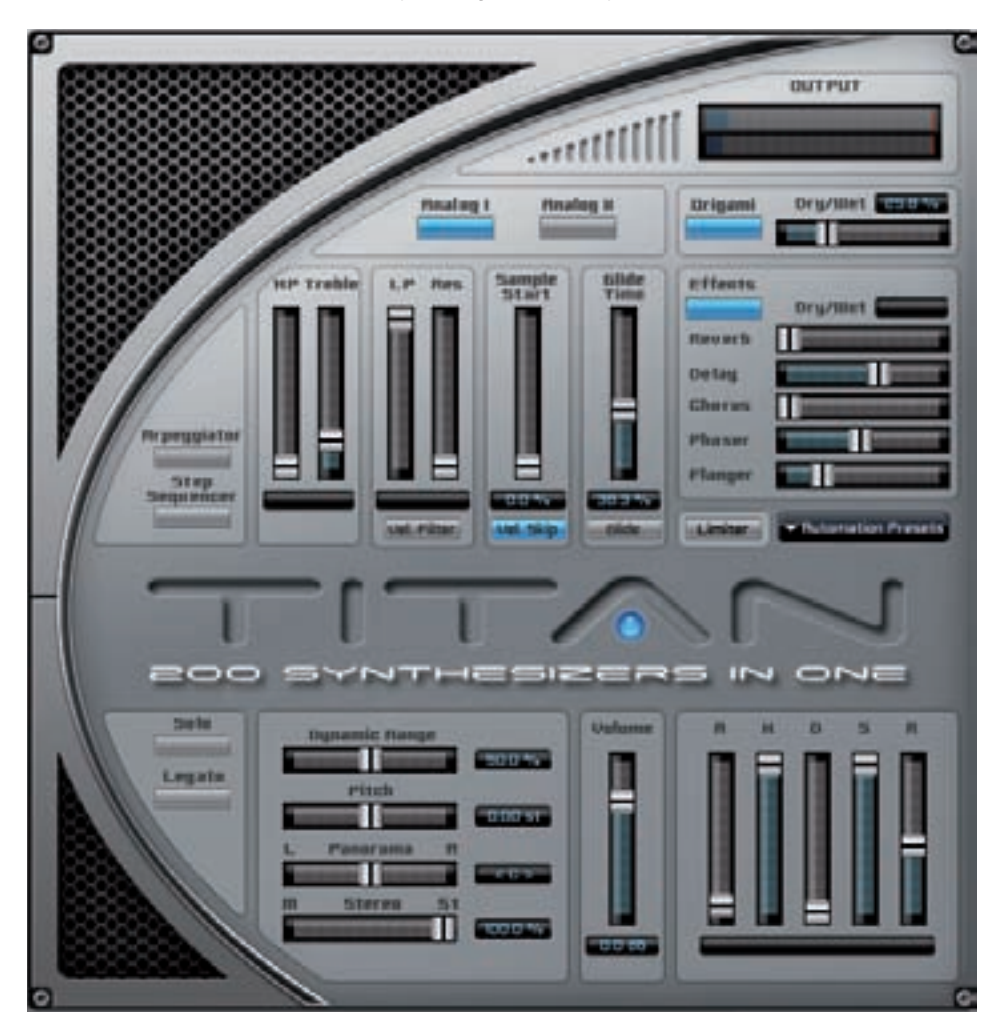

On the following pages all the parameters and features of the TITAN QuickEdit page get explained. In most cases all these features are also available on the ENGINE "ProEdit" page, so beside the quick access here you also get additional parameters for your changes and customization on the ProEdit page.

Regarding the basic use and functions of the ENGINE sample player please read the Engine manual that is available in form of a PDF file inside your Engine Root Folder.

#### Output Levelmeter

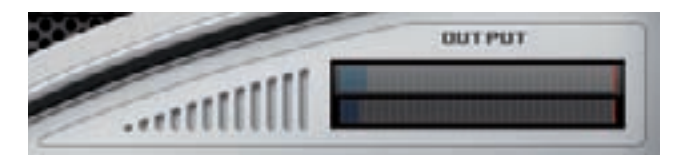

This display shows the output level of the currently selected TITAN Layer.

### Analog I & II Buttons

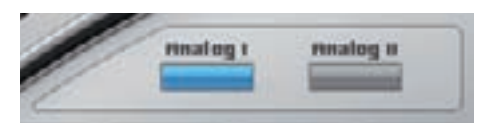

If activated, the two "Analog" buttons create analog sound characteristics of the selected Layer. "Analog 1" is connected to the function "random to skip (sample start)" and "Analog 2" to "random to pitch".

### **Origami - Impulse Response Processor**

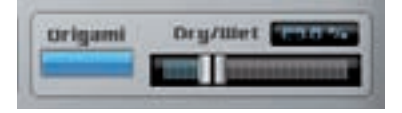

Here you can switch the Impulse Response Processor "Origami" on and off. Using the fader you can edit the WET parameter accordingly. Further and more detailed Origami parameters and settings are available on the Pro Edit page.

### Arpeggiator & Step Sequencer

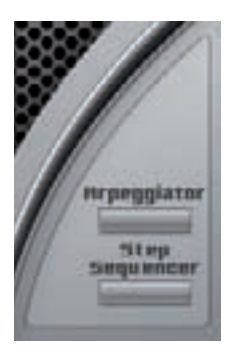

Use these buttons to switch the Arpeggiator and the Step Sequencer on or off.

To edit the current settings of these modulators simply switch to the ENGINE "ProEdit" page.

10 User Interface

#### **HighPass & Treble**

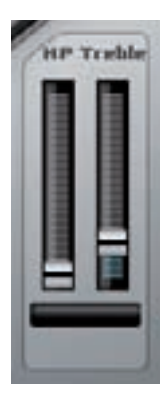

Using the "HighPass" fader you can cut the basses of the instrument. With "Treble" you can boost the high notes.

The value range of the Highpass parameter is from 0 dB to -24 dB. The value range of the Treble parameter is from 0 dB to +24 dB.

Both parameters are connected to a "mouse over" effect, so the parameter values are shown in the value display below the faders automatically - as soon as you edit one of the faders with your mouse.

#### LowPass & Resonance

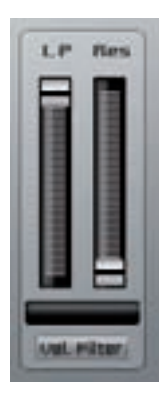

The "LowPass" fader specifies the frequency, above which the audio signal gets cut.

With "Resonance" you can set the emphasis of the selected frequency from 0% (no emphasis) to 100% (maximum emphasis).

Using the "Vel. Filter" (Velocity Filter) button you can adjust if the parameters "LowPass" and "Resonance" react statically (button "off") or dynamically depending on the velocity (button "on").

Both faders are connected to the "mouse over" effect mentioned above, too.

#### Sample Start & Glide

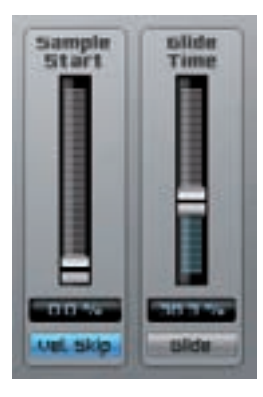

The "Sample Start" fader moves the playback position of a sample back. With the "Vel. Skip" (Velocity Skip) button you can assign if this move back takes place statically (button "off") or dynamically depending on the played velocity (button "on").

The "Glide" parameter can be switched on or off with the button below. If activated you can use the "Glide Time" fader to set the time for the switch to the next note.

#### Effect Area

Some of the ENGINE effects are available directly on the TITAN QuickEdit page for immediate access. With the button you can switch the entire effect area on or off. Like for Origami you can also edit the "Wet" parameter for the available effects using the respective faders.

#### **Limiter & Automation Presets**

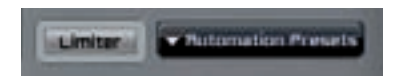

With a click on the "Limiter" button you can switch the limiter on or off. To edit the settings of the limiter simply switch to the insert effect area on Engine ProEdit page. The "Automation Presets" pull-down menu contains some already prepared automation assignments of the TITAN QuickEdit page parameters for several hardware controllers. For further details about automation please refer to the ENGINE manual.

#### Solo & Legato

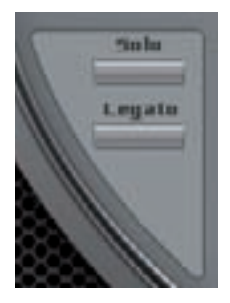

Activating the "Solo" button the maximum number of keys per TITAN Layer is set to "1". Thus you can only play one note per Layer (every new note quits the playback of the prior note).

With the "Legato" button you can switch the legato mode for the currently selected TITAN Layer on or off.

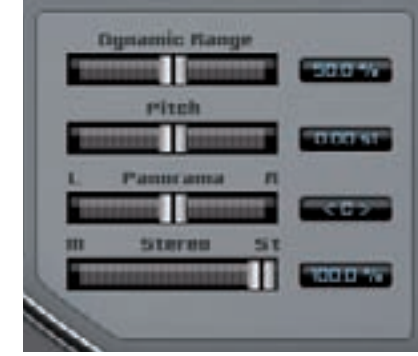

### Dynamic Range, Pitch and Panorama Settings

Depending on the velocity all notes of an instrument are mapped with a specific volume value. This is the basic volume of a tone. The "Dynamic Range" parameter allows the adjustment of the dynamic range in %.

The "Pitch" parameter can be adjusted in semitones and cents ("press and hold the "shift" key) and changes the entire pitch. The parameter value range is between +/- 24 st (semitones).

Using the "Panorama" fader you can adjust the panorama setup of the TITAN Layer. With the "Stereo" fader you can additionally limit this panorama setup.

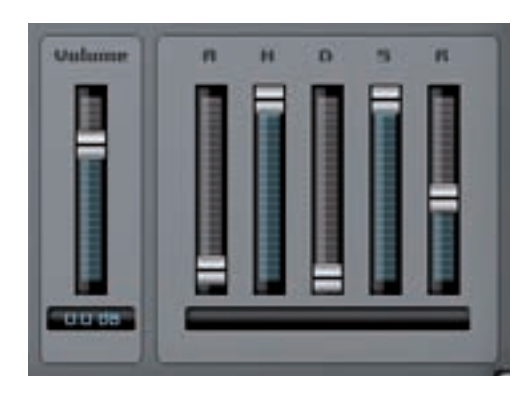

### Volume & AHDSR settings

The "Volume" fader assigns the basic volume level to the selected TITAN Layer. The right part contains the settings for the AHDSR envelope with the parameters Volume Attack (A), Hold (H), Decay (D), Sustain (S) and Release (R).

Again the parameter values get shown in the value display below the faders with the "mouse over" effect.

### **License Agreements**

#### License Agreement Software

PLEASE READ THIS LICENSE CAREFULLY BEFORE USING THE SOFTWARE. BY USING THE SOFTWARE, YOU ARE AGREEING TO BE BOUND BY THE TERMS OF THIS LICENSE. IF YOU DO NOT AGREE TO THE TERMS OF THIS LICENSE, PROMPTLY RETURN THE UNUSED SOFTWARE TO THE PLACE WHERE YOU OBTAINED IT AND YOUR MONEY WILL BE REFUNDED.

#### 1. License.

The application, demonstration, system and other software accompanying this License, whether on disk, in read only memory, or on any other media (the 'Software'), the related documentation and sounds are licensed to you by Yellow Tools and its Licensors. You own the disk on which the Software and sounds are recorded but Yellow tools and/or Yellow tools' licensors retain title to the Software, related documentation and sounds. This License allows you to use the Software and sounds on a single computer. You may use the software on a home or portable computer, provided the software is never used on both computers at the same time.

#### 2. Restrictions.

The Software contains copyrighted material, trade secrets, and other proprietary material. In order to protect them, and except as permitted by applicable legislation, you may not decompile, reverse engineer, disassemble or otherwise reduce the Software to a humanperceivable form. You may not modify, rent, lease, loan, distribute or create derivative works based upon the Software and sounds in whole or in part.

#### 3. Termination.

This License is effective until terminated. You may terminate this License at any time by destroying the Software, related documentation and sounds. This License will terminate immediately without notice from Yellow Tools if you fail to comply with any provision of this License. Upon termination you must destroy the Software, related documentation and sounds.

#### 4. Limited Warranty on Media.

Yellow Tools warrants the compact discs and/or DVD(s) on which the Software and sounds are fixed to be free from defects in materials and workmanship under normal use for a period of ninety (90) days from the date of purchase as evidenced by a copy of the receipt. Yellow Tools entire liability and your exclusive remedy will be replacement of the DVD(s) and/or compact discs, which shall be returned to Yellow Tools with a copy of the receipt. Yellow Tools will have no responsibility to replace a disc/DVD damaged by accident, abuse or misapplication. ANY IMPLIED WARRANTIES ON THE COMPACT DISC/DVD(S), INCLUDING THE IMPLIED WARRANTIES OF MERCHANTABILITY AND FITNESS FOR A PARTICULAR PURPOSE, ARE LIMITED IN DURATION TO NINETY (90) DAYS FROM THE DATE OF DELIVERY. THIS WARRANTY GIVES YOU SPECIFIC LEGAL RIGHTS, AND YOU MAY ALSO HAVE OTHER RIGHTS WHICH VARY BY JURISDICTION.

# 14 License Agreement

5. Disclaimer of Warranty on Yellow Tools Software.

You expressly acknowledge and agree that use of the Software and sounds is at your sole risk. The Software, related documentation and sounds are provided 'AS IS' and without warranty of any kind and Yellow Tools and Yellow Tools' Licensor(s) (for the purposes of provisions 4 and 5, Yellow Tools and Yellow Tools' Licensor(s) shall be collectively referred to as 'Yellow Tools') EXPRESSLY DISCLAIM ALL OTHER WARRANTIES. EXPRESS OR IMPLIED, INCLUDING, BUT NOT LIMITED TO, THE IMPLIED WARRANTIES OF MERCHANTABILITY, FITNESS FOR A PARTICULAR PURPOSE AND NONINFRINGEMENT. YELLOW TOOLS DOES NOT WARRANT THAT THE FUNCTIONS CONTAINED IN THE SOFTWARE WILL MEET YOUR REQUIREMENTS. OR THAT THE OPERATION OF THE SOFTWARE WILL BE UNINTERRUPTED OR ERROR-FREE, OR THAT DEFECTS IN THE SOFTWARE AND THE SOUNDS WILL BE CORRECTED, FURTHERMORE, YELLOW TOOLS DOES NOT WARRANT OR MAKE ANY REPRESENTATIONS REGARDING THE USE OR THE RESULTS OF THE USE OF THE SOFTWARE AND SOUNDS OR RELATED DOCUMENTATION IN TERMS OF THEIR CORRECTNESS, ACCURACY, RELIABILITY, OR OTHERWISE, NO ORAL OR WRITTEN INFORMATION OR ADVICE GIVEN BY YELLOW TOOLS OR A YELLOW TOOLS AUTHORIZED REPRESENTATIVE SHALL CREATE A WARRANTY OR IN ANY WAY INCREASE THE SCOPE OF THIS WARRANTY. WITHOUT LIMITING THE FOREGOING, YELLOW TOOLS DISCLAIMS ANY AND ALL EXPRESS OR IMPLIED WARRANTIES OF ANY KIND, AND YOU EXPRESSLY ASSUME ALL LIABILITIES AND RISKS, FOR USE OR OPERATION OF THE SOFTWARE, INCLUDING WITHOUT LIMITATION. SHOULD THE SOFTWARE PROVE DEFECTIVE. YOU (AND NOT YELLOW TOOLS OR A YELLOW TOOLS AUTHORIZED REPRESENTATIVE) ASSUME THE ENTIRE COST OF ALL NECESSARY SERVICING, REPAIR OR CORRECTION, SOME JURISDICTIONS DO NOT ALLOW THE EXCLUSION OF IMPLIED WARRANTIES. SO THE ABOVE EXCLUSION MAY NOT APPLY TO YOU.

#### 6. Limitation of Liability.

UNDER NO CIRCUMSTANCES INCLUDING NEGLIGENCE, SHALL YELLOW TOOLS BE LIABLE FOR ANY INCIDENTAL, SPECIAL OR CONSEQUENTIAL DAMAGES THAT RESULT FROM THE USE OR INABILITY TO USE THE SOFTWARE OR RELATED DOCUMENTATION, EVEN IF YELLOW TOOLS OR A YELLOW TOOLS AUTHORIZED REPRESENTATIVE HAS BEEN ADVISED OF THE POSSIBILITY OF SUCH DAMAGES. SOME JURISDICTIONS DO NOT ALLOW THE LIMITATION OR EXCLUSION OF LIABILITY FOR INCIDENTAL OR CONSEQUENTIAL DAMAGES SO THE ABOVE LIMITATION OR EXCLUSION MAY NOT APPLY TO YOU. In no event shall Yellow Tools' total liability to you for all damages, losses, and causes of action (whether in contract, tort (including negligence) or otherwise) exceed that portion of the amount paid by you which is fairly attributable to the Software and sounds.

#### 7. Controlling Law and Severability.

This License shall be governed by and construed in accordance with the laws of the Federal Republic of Germany. If for any reason a court of competent jurisdiction finds any provision of this License, or portion thereof, to be unenforceable, that provision of the License shall be enforced to the maximum extent permissible so as to effect the intent of the parties, and the remainder of this License shall continue in full force and effect.

8. Complete Agreement.

This License constitutes the entire agreement between the parties with respect to the use of the Software, the related documentation and sounds, and supersedes all prior or contemporaneous understandings or agreements, written or oral, regarding such subject matter. No amendment to or modification of this License will be binding unless in writing and signed by a duly authorized representative of Yellow Tools. Should you have any questions or comments concerning this license, please do not hesitate to write to Yellow Tools GBR, Richard-Wagner-Str. 14, 76185 Karlsruhe, Germany. attn: Warranty Information. Email: info@yellowtools.com.

### License Agreement Sound Library

#### ALL SAMPLES ARE 100% COPYRIGHT CLEAN!!!

You can use the material, which is included in this library, for commercial or noncommercial music productions, without worrying about copyright infringement problems. Best Service created all of the sounds for this product, and owns the copyright to these sounds. When you purchase a Best Service product, you get a single license for use of the sounds in your music productions. Although it is not required, it would be greatly appreciated if you adhere to the following crediting guidelines on any music recording that utilizes material from Best Service "TITAN". We would be very thankful if you include the following courtesy credits using this wording only: Sound Samples courtesy of Best Service "TITAN". Screen credit for film & television use is not required except on soundtrack albums etc. Without the written consent of Best Service, the reproduction or duplication of the products or sound recordings within them (either as they exist on the disc or by any means of reformatting, mixing, filtering, re-synthesizing, processing, editing for use in another

product or for re-sale) is strictly prohibited.

All unauthorized giving, trading, lending, renting, re-issuing, re-distribution or re-sale of this product or any of the sounds it contains are expressly prohibited.

In short: DON'T COPY THIS LIBRARY!

Should you have any more questions or comments concerning this license, please do not hesitate to write to support@bestservice.de © 1999 - 2009 Best Service. www.bestservice.de